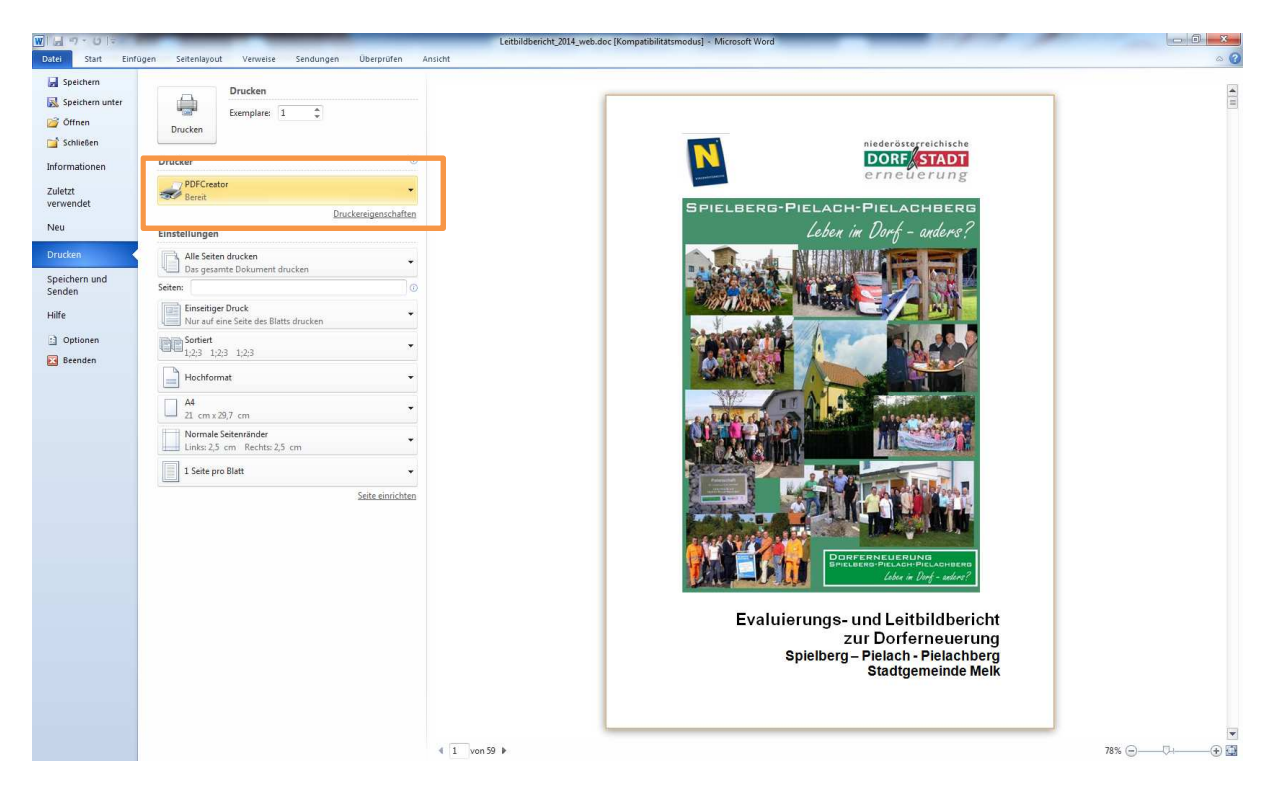

Wählen den Drucker aus ... PDFCreator

Unter den "Druckeigenschaften" auf Schwarzweiß einstellen ...

| 🐜 Eigenschaft | ten von Dokument "PDFCreator" |                   |
|---------------|-------------------------------|-------------------|
| Layout Papie  | er/Qualität                   |                   |
| Farbe         |                               |                   |
|               | Schwarzweiß                   | Earbe             |
|               |                               |                   |
|               |                               |                   |
|               |                               |                   |
|               |                               |                   |
|               |                               |                   |
|               |                               |                   |
|               |                               |                   |
|               |                               | <u>E</u> rweitert |
|               |                               | OK Abbrechen      |

| III) III 9 • ∪ II∓<br>Letbildbericht_2014_web.doc [Kompatibilitatsmodus] • Microsoft Word<br>Duts Start Einfügen Settenlayout Verweise Sendungen Überprüfen Ansicht                                                                                                    |                                                                                                    |
|----------------------------------------------------------------------------------------------------|----------------------------------------------------------------------------------------------------|
| Ausschneiden       Anal       10       A' A' As       ※       ※       注 = 1 = - 1 = - 1 | IBbi     AaBbCcl     →     AaBbreck     →       rsch     1 Übersch     →     →     Formatvorlagen<br>andern →     As Suchen → |
|                                                                                                    |                                                                                                    |
| Seite I von 59 Wörter 6.830 3 Deutsch (Österreich)                                                                                                    |                                                                                                    |
| PDFCreator                                                                                                    |                                                                                                    |
| <u>Titel</u><br>Leitbildbericht_2014_web                                                                                                    |                                                                                                    |
| Profil                                                                                                    |                                                                                                    |
| <standardprofil></standardprofil>                                                                                                    |                                                                                                    |
| Metadaten                                                                                                    |                                                                                                    |
| Thema                                                                                                    |                                                                                                    |
| Stichwörter                                                                                                    |                                                                                                    |
| Verforme                                                                                                    |                                                                                                    |
| Administrator                                                                                                    |                                                                                                    |
| Es gibt einen weiteren Druckauftrag                                                                                                    |                                                                                                    |
|                                                                                                    |                                                                                                    |
| Abbrechen Einstellungen Sammeln E-Mail Speichern                                                                                                    |                                                                                                    |

Auf "Speichern" gehen und Speicherort auswählen ... es entsteht eine PDF-Datei!!!!!

Unter Einstellungen kannst du sehr viel definieren ...

Zum Beispiel ... unter Bildformate die Bilderauflösung!!!

| 🔥 PDFCreator Einstellungen |                                    |                                                       |  |
|----------------------------|------------------------------------|-------------------------------------------------------|--|
| 🔥 Profileinste             | llungen                            | Maximier<br>Profil: <standardprofil></standardprofil> |  |
| Dokument                   | JPEG Einstellu                     | ingen                                                 |  |
| V                          | Farben:                            | 16 Millionen Farben (24 Bit) 🔹                        |  |
| Speichern                  | Auflösung (DPI):                   | 150                                                   |  |
| Automatisches<br>Speichern | Qualität (%): 75 PNG Einstellungen |                                                       |  |
|                            | Farben:                            | 16 Millionen Farben (24 Bit) 🔹                        |  |
| Aktionen                   | Auflösung (DPI):                   | 150                                                   |  |
|                            | TIFF Einstellu                     | ngen                                                  |  |
| Bildformate                | Farben:                            | 16 Millionen Farben (24 Bit) 🔹                        |  |
| PDF                        | Au <sup>l</sup> lösung (DPI):      | 150                                                   |  |
| Hilfe                      |                                    | OK Speichern Abbrechen                                |  |